#### 【JCS2020】Web 開催:オンライン会議マニュアル(参加者用)

#### I. 事前準備:インターネット接続環境の準備《参加者》

#### 1) 端末の準備と設定

Zoom では Windows、Mac、Linux、Android(スマートフォン・タブレット等)、iOS(iPad、iPhone 等)に対応 しています。サポートされている利用可能な端末(OS のバージョン等)をご確認ください。また、ウェブ会議参加には、 処理能力の高い端末を使用されることを推奨します。端末の性能が低い場合、映像・音声の途切れが発生したり、操 作に時間がかかったりすることがありますのでご注意ください。

#### 2) ネットワークの準備と設定

有線 LAN 接続を強く推奨いたします。高速 Wi-Fi も使用可能ですが、通信が安定しない場合があります。また、利用 するネットワークにおいて、途中に Web プロキシがあったり、ストリーミングサービスの利用が制限されていたりすると接続で きないことがあります。事前に YouTube、GYAO!など複数の動画配信サイトを 10 分程度視聴できることをご確認くだ さい。学内ネットワークをお使いの場合は、ネットワーク管理者に Zoom を利用したウェブ会議を予定している旨をご確 認いただけるとより安心です。

#### 3) 付属設備の準備と設定(マイク、スピーカー、カメラ)

① マイクとスピーカー

お使いになる端末のスピーカーもしくはヘッドフォンを利用して、音声が聞こえるように準備してください。本学術集会では、 参加者(聴講者)はマイクを使用することはできません。

② カメラ

本学術集会では、参加者(聴講者)はカメラを使用することはできません。

#### Ⅱ. 事前の確認事項《参加者》

#### 1) アプリの事前インストールと動作確認

Zoom 会議システムを初めて利用される場合は、事前にアプリケーションのダウンロードとインストールが必要となります。 「ZOOM マニュアル(視聴者用) <STEP1> <STEP2>」をご参照ください。ネットワークの状況が悪いとダウンロー ドに時間がかかり会議の開始に間に合わないことがあるため、事前にネットワークが十分な場所で動作確認しておくことを お勧めいたします。

また、Zoomのテスト用サイトを利用して、音声の受信に問題がないかも事前に確認をしてください。

Zoom は最新版でないと使えない機能があります。アプリケーションをインストール済みであっても、ご利用の前に学会ホ ームページにて事務局からご案内する最新版(5/21現在 5.0.3)をインストールしてください。

#### 2) 入室(接続)の際の参加者名設定

ウェブ会議参加にあたっては「参加者名」を設定してください。参加者名は、座長が識別しやすいよう、ご自身の氏名、 ふりがなと所属の情報を登録してください。なお、「参加者名」は会議室に接続後でも変更可能です。 〔運用例〕「氏名漢字(ふりがな)所属」としてください 参加者の例: 京都太郎(きょうとたろう)京都大学循環器内科

### Ⅲ. セッション会場入室の際の注意点《参加者》

### 1) セッション会場への入室方法

学会ホームページやアプリのスケジュールに公開されている該当セッションの [LIVE 配信] アイコンをクリックしてセッション 会場へご入室(参加)してください。セッションの準備が整った時点から、セッション会場へ入室することができます。

### 2) 参加者名の設定

事前に参加者名の設定を行っていない場合は表示名を変更してください。

〔運用例〕「氏名漢字(ふりがな)所属」としてください

参加者の例: 京都 太郎(きょうと たろう) 京都大学 循環器内科

参加者が、他のセッションに座長、発表者として登壇する場合は、セッションごとに参加者名の表示内容を変更していた だくようご注意ください。

### 3) マイク、カメラ、チャットは使用できません

本学術集会では、参加者(聴講者)はマイク、カメラ、チャットを使用することはできません。

#### 4) 受信映像や資料等の扱い

発表者や主催者の許可がない限り、受信映像や発表資料の保存(画面キャプチャを含む)、録音、再配布は禁止 です。ご注意ください。

#### 5) 質問があるとき

発表に対して質問があるときは、「Q&A 機能」を用いて座長に伝えてください。座長が、Q&A 機能で寄せられた質問の 中から適宜発表者へ質問します。参加者(聴講者)はチャット機能を使うことはできません。本学術集会では、チャッ トは座長・発表者・オペレーターのみ使用できます。

### 6) 投票 (Audience Response) への参加方法

セッション中に、座長から投票(Audience Response)が実施される場合があります。その際には、座長の指示に従い、お手元の端末より、回答を行ってください。

なお、WEB ブラウザから参加された場合は、投票(Audience Response)機能は起動しません。投票 (Audience Response)には参加不可となりますので、Zoom アプリよりご利用ください。

### 7) セッション終了後には講演会場から必ず退出してください

セッション終了後には、Zoom の講演会場から必ず「退出」してください。速やかに退出いただけない場合、次のセッションの準備に支障を来しますのでご協力をよろしくお願いいたします。

### 8) 主催者側からの制御

無用な音声の流入や不安定なネットワークからの接続などにより、会議の運用に支障があると判断される場合には、主 催者側から強制的に音声のミュート操作や映像の切断操作等を行う場合があります。 あらかじめご了承ください。

# 視聴者向け ZOOM マニュアル

目次

<STEP1>ZOOMダウンロード・・・・・・page2 <STEP2>ZOOMインストール・・・・・・page3 <STEP3>発表会場入室前のご準備・・・・page4 <STEP4>発表会場の入室方法・・・・・page6 <STEP5>ZOOMをインストールせずに参加・・page7 <STEP6>発表会場での操作方法・・・・・page9

### 

※ZOOMをダウンロードせずにWEBで参加したい方は<STEP5>ヘ

# クライアントアプリのダウンロード

①インストーラーは、<u>公式ホームページ</u>(<u>https://zoom.us/</u>)で配布されています。 ホーム画面下部の「**ダウンロード**」をクリックします。

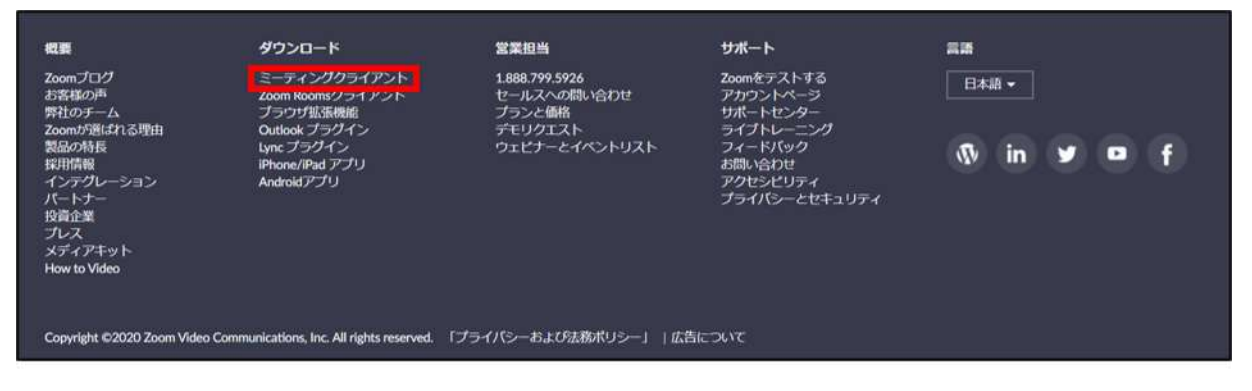

②上記にアクセスし、「ミーティング用Zoomクライアント」からダウンロードしてください

ミーティング用Zoomクライアント 最初にZoomミーティングを開始または参加されるときに、ウェブブラウザのクライアント が自動的にダウンロードされます。ここから手動でダウンロードすることもできます。 ダウンロード バージョン5.0.3 (24951.0515)

# ※必ず最新版を利用ください

### サポートされるオペレーティングシステム

MacOS 10.7以降を搭載のMac OS X Windows 7/9/8.1/10 SP1以降を搭載のWindows Vista SP3以降を搭載のWindows XP Ubuntu 12.04またはそれ以降 Mint 17.1またはそれ以降 Red Hat Enterprise Linux 6.4またはそれ以降 Oracle Linux 6.4またはそれ以降 CentOS 6.4またはそれ以降 Fedora 21またはそれ以降 OpenSUSE 13.2またはそれ以降 ArchLinux (64ビットのみ)

### <step2> Z00Mアプリ(PC版)をインストールしてください ※インストールされている方は<STEP3へ>

※ZOOMをインストールせずにWEBで参加したい方は<STEP5>へ

# クライアントアプリのインストール

①ダウンロードしたインストーラーを起動すると、インストールが始まります。 インストール自体に時間はかかりません。

| Zoom Installer |            | × |
|----------------|------------|---|
|                | Installing |   |
|                | 11%        |   |
|                |            |   |

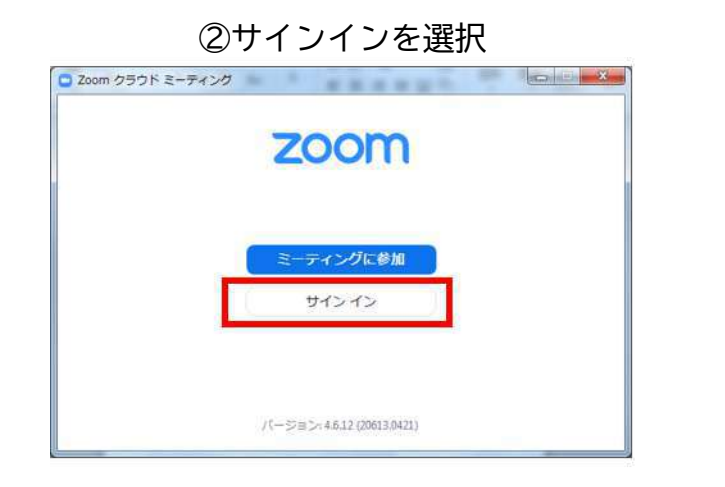

### ③無料サインアップでメールアドレス登録

| (メールを入力           |          | 0   | ۹, | SSO でサインイン   |
|-------------------|----------|-----|----|--------------|
| (パスワードを入力         | ธรกธรรง) | または | G  | Google でサイ   |
| ○ 次でのサインインを<br>維持 | サインイン    | 0   | f  | Facebook でサー |

### ④入力したメールアドレスに有効化確認のメールが届くので、「アクティブなアカウント」をクリック

| こんにちは       |                                |     |
|-------------|--------------------------------|-----|
| Zoomへのサインアッ | プありがとうございます!                   |     |
| アカウントを聞くに   | ま下記のボタンをクリックしてメールアドレスの認証をしてくださ | ¢۷: |
|             | アクティブなアカウント                    |     |
|             |                                |     |

# <STEP3>発表会場入室前のご準備

# 入室前に、Zoomにサインインしてオーディオテストしてください

### ①Z00Mのアプリにサインインしてください

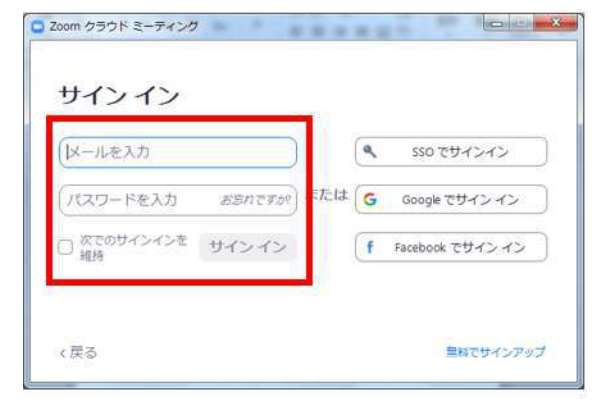

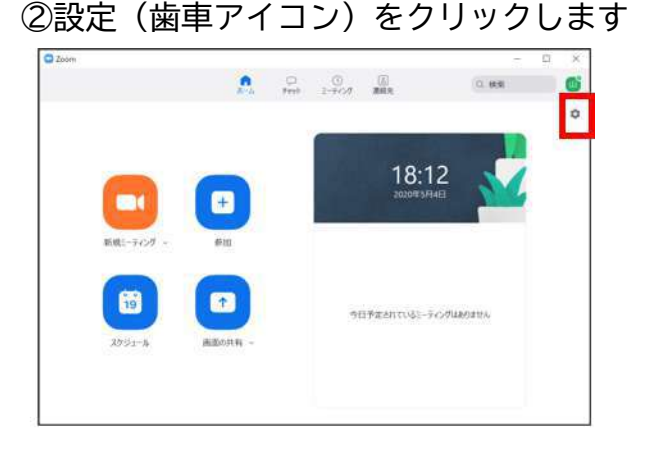

### ③オーディオの設定をしてください

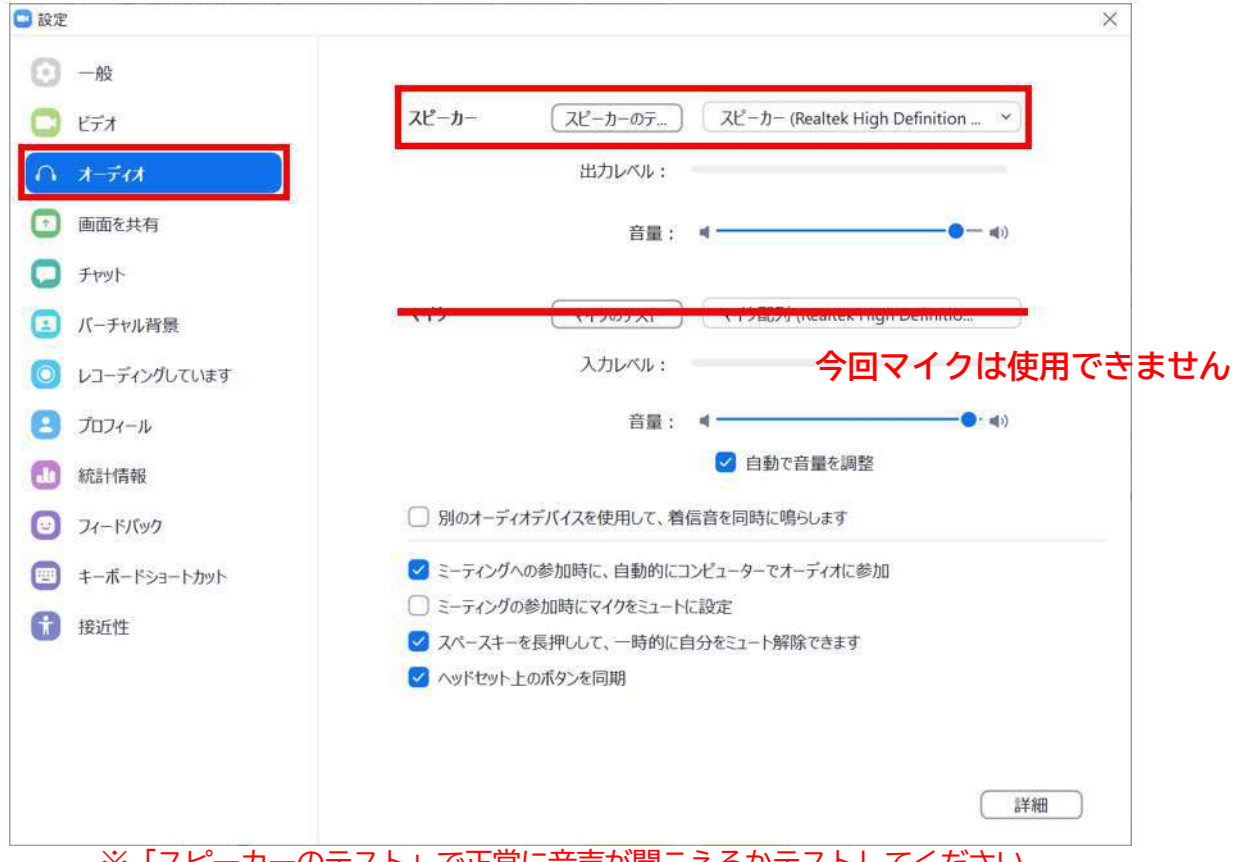

※「スピーカーのテスト」で正常に音声が聞こえるかテストしてください

# <STEP4>発表会場の入室方法

## スケジュールからセッションを選択して視聴

①JCS Abstracts (アプリ版、Web版)より視聴セッションを選んでください

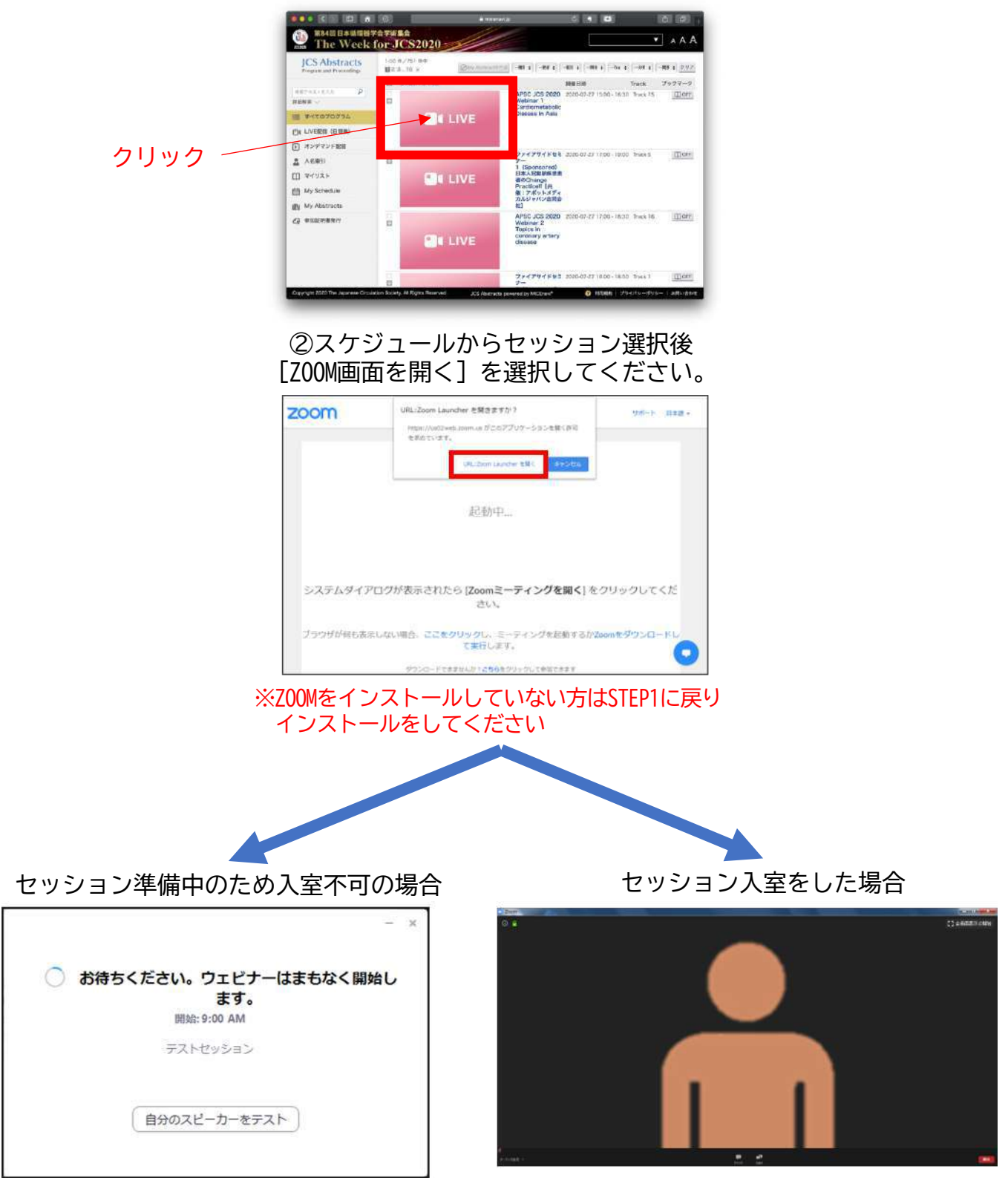

**STEP4** 

Z00Mのアプリにサインインしていない場合もしくはサインアップが完了していない場合は 以下の画面が表示されます

| □ ミーティング   | カパスワードを入力してください    | ×      |
|------------|--------------------|--------|
| 電子<br>入力   | メールアドレスと<br>してください | 名前を    |
| メール<br>名前一 | 2                  |        |
| ❷ 将来       | のミーティングのためにこの      | 名前を記憶  |
|            | Web セミナーに参加        | キャンセル) |

「メール」「名前」を入力後、「Webセミナーに参加」をクリックして 参加することも可能ですが、なるべく匿名性を避けるためサインインしての ご参加をお願いいたします。(「STEP2」に進んでください)

サポートされるブラウザ

Windows: IE7+、 Firefox、 Chrome、 Safari5+ Mac: Safari5+、 Firefox、 Chrome Linux: Firefox、 Chrome

# **STEP5**

# <step5> ZOOMアプリ(PC版)をインストールせずに WEBブラウザーで参加する方法

※WEBブラウザーでの参加の場合、一部機能制限があります→投票(Audience Response)機能が使えません。

### ①スケジュールからセッションを選択

②自動的にアプリのダウンロードを要求されますが、無視して「こちら」をクリック

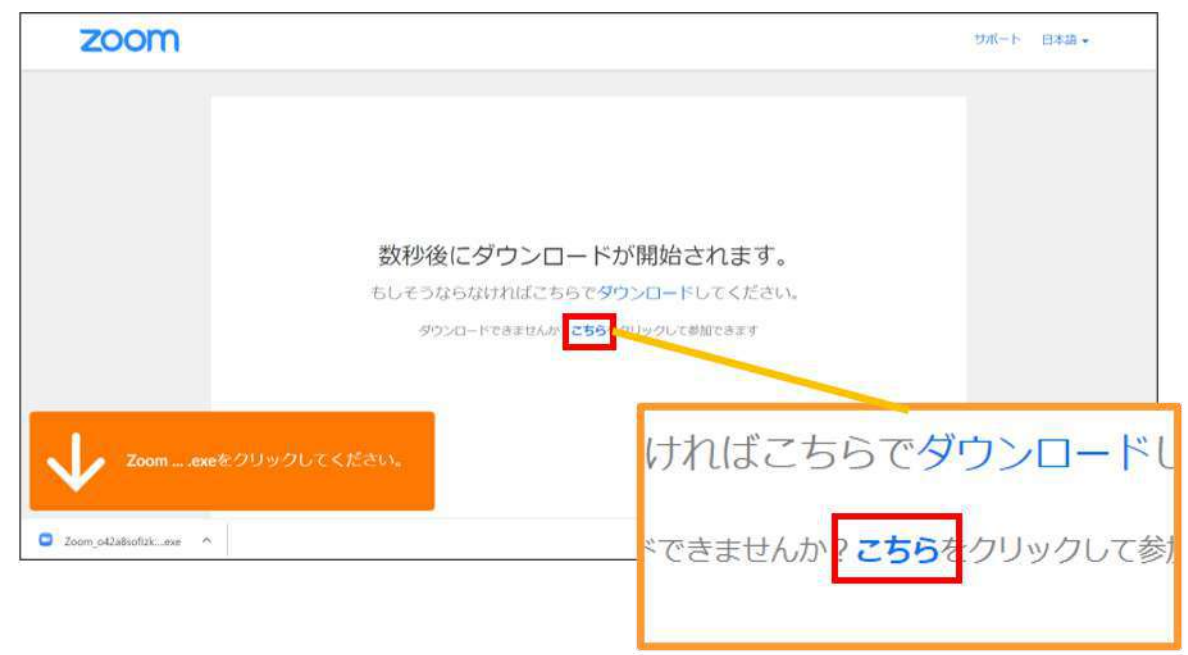

③自動的にアプリのダウンロードを要求されますが、無視して「こちら」をクリック

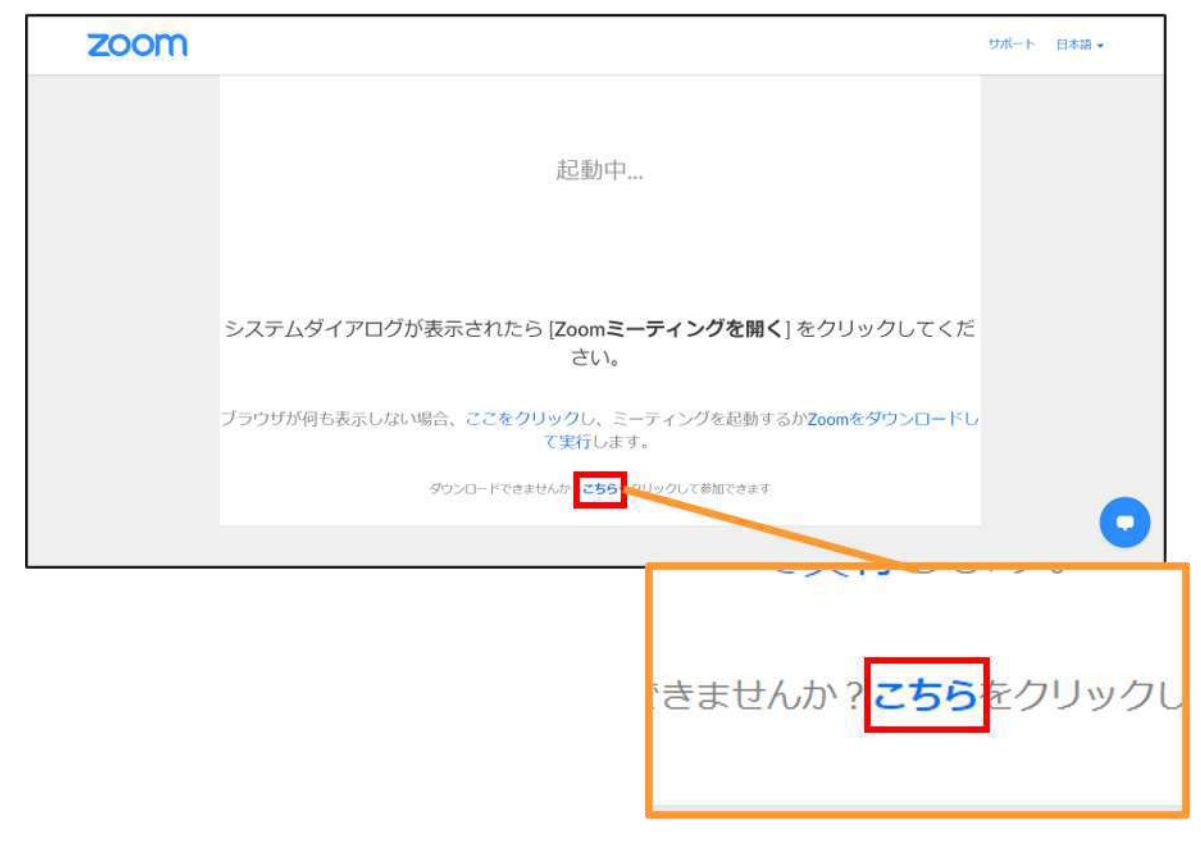

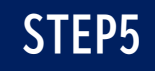

サインアップは無料です

ッグを開催する 👻 サインイン

| ④お名前を入 | 、カ        |        |              |             |       |
|--------|-----------|--------|--------------|-------------|-------|
| zoom   | ソリューション 🔻 | プランと価格 | 営業担当へのお問い合わせ | ミーティングに参加する | ミーティン |
|        |           |        | Joir         | n a Meeting |       |
|        |           |        | お名前          |             |       |

|              | Join a Meeting                                                                            |         |
|--------------|-------------------------------------------------------------------------------------------|---------|
|              | お名前                                                                                       |         |
|              | お名前                                                                                       |         |
|              | <u> 払はロボットではあり</u> ません<br>たてはあり<br>たてに あり<br>たて<br>たの<br>たの<br>たの<br>たの<br>たの<br>たの<br>たの |         |
|              | 参加                                                                                        |         |
| ZoomitreCADT | CHAで保護されています。また、プライバシーポリシーとサービス利用規約カ                                                      | 適用されます。 |

⑤メールアドレスを入力(ミーティングパスワードは自動的に入力されます)

| 2000 ソリューション マ プランと価格         | 営業担当へのお問い合わせ | ミーティングに参加する | ミーティングを開催する ▼ | サインイン                  | サインアップは無料です      |
|-------------------------------|--------------|-------------|---------------|------------------------|------------------|
|                               | Joi          | n a Meeting |               |                        |                  |
|                               | ミーティングのパスワード |             | _             |                        |                  |
|                               | メールアドレス      |             |               |                        |                  |
|                               | メールアドレス      |             |               |                        |                  |
|                               |              | 参加          |               |                        |                  |
|                               |              |             |               |                        |                  |
|                               |              |             |               |                        |                  |
| zッション準備中のため入室 <sup>z</sup>    | 下可の場合        |             | セッショ          | ン入室                    | 屋をした場合           |
|                               |              |             |               |                        |                  |
| 🍾 少々お待ちください。 ウェビナーは間も         | なく始まります。     |             | て通話           |                        | 目 コンピューターのオーディ   |
| 00:00:00 AM - 02:30:00 AM GMT | r+9:00       |             |               | ンピューターで                | オーディオに参加         |
| シンポジウム1                       |              |             |               |                        |                  |
| ちて根本、カニノマト、トラロパノト・ナママド        | レブウィビナーを     |             |               |                        |                  |
| のる場合、クフォアフトでロクオフすること          | 20           |             |               | <b>, ב</b><br>דיצוי לי | <b>7.</b><br>080 |

# <STEP6>発表会場での操作方法

### 操作画面

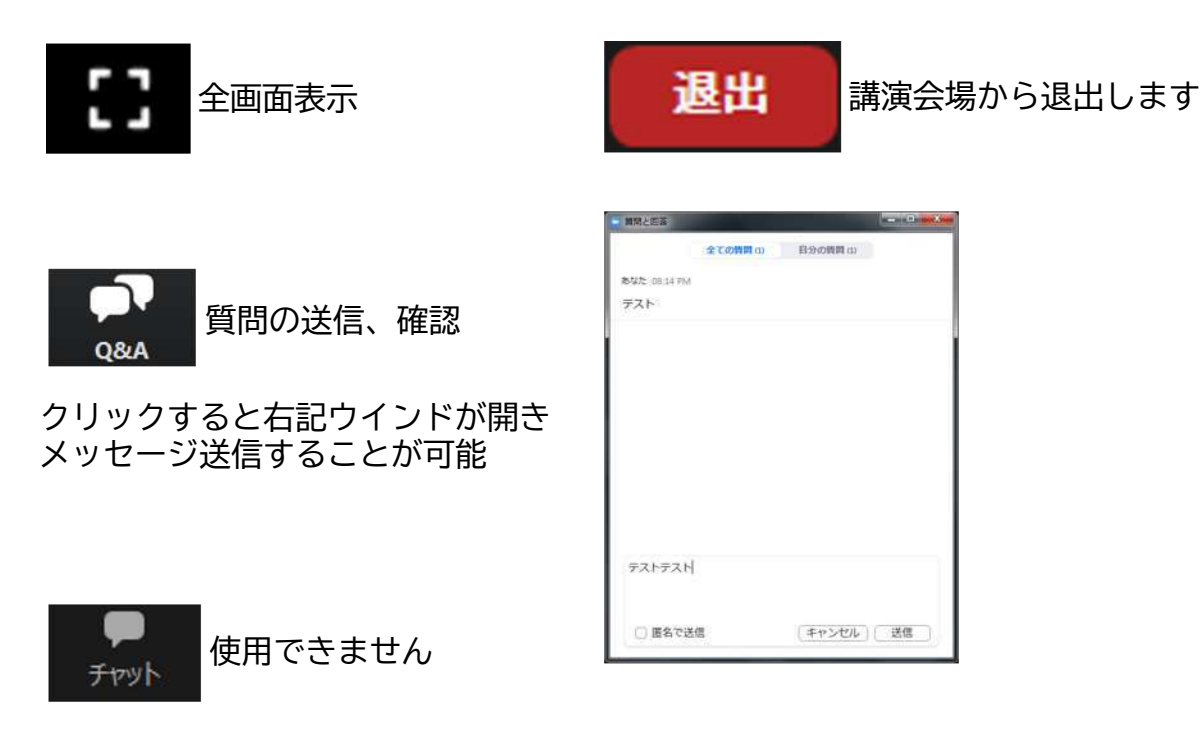

### 投票(Audience Response)参加方法 ※WEBブラウザーから参加の場合は、起動しません。参加不可となります

| Zoom           |              |             |
|----------------|--------------|-------------|
| 0              | 2 投票         | () 全画画表示の開始 |
|                | 血液型          |             |
|                | 1. あなたの血液型は? |             |
|                | ⊖ A型         |             |
|                | () 8型        |             |
|                | ○ 0型         |             |
|                | O A8型        |             |
|                | ○ わからない      |             |
|                |              |             |
|                |              |             |
|                |              |             |
|                |              |             |
|                |              |             |
|                | 送信           |             |
| ■<br>- ディオ設定 + | 7111 QAA     | (#1)        |

セッション中に上記のような投票画面が自動起動します 視聴者はその質問に回答することが可能です